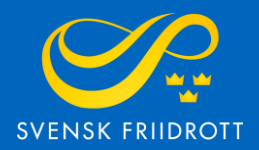

# MANUAL FÖR

# SANKTIONSANSÖKAN

Arena

# Steg 1 – Logga in

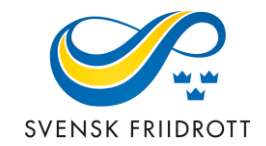

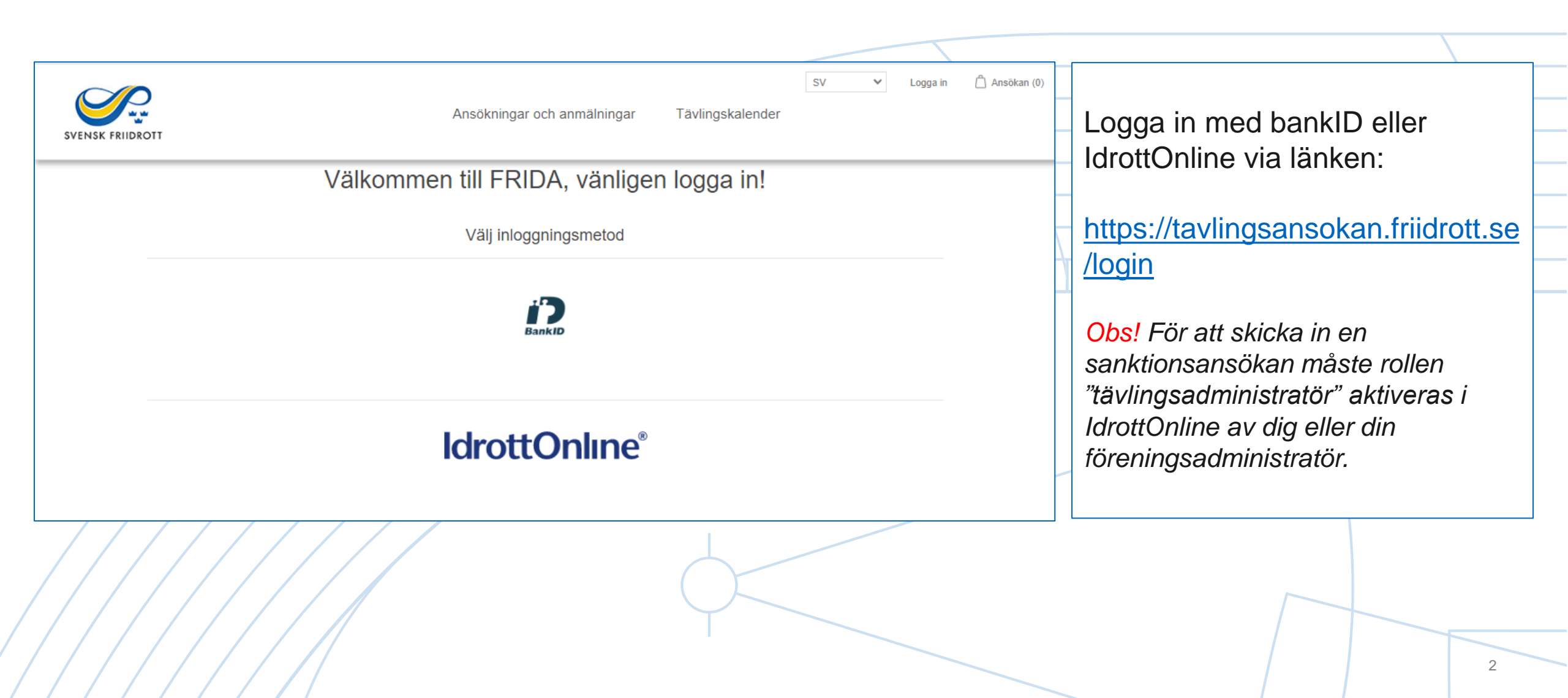

## Steg 2 – Starta ansökan

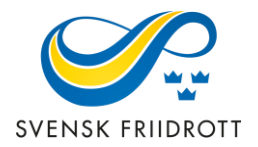

| SVENSK FRIIDROTT            | A               | nsökningar och an  | SV V Huddinge AIS (1918)<br>mmälningar Tävlingskalender | Mitt konto Logga ut                    | 🛆 Ansökan (0) |                                                               |  |
|-----------------------------|-----------------|--------------------|---------------------------------------------------------|----------------------------------------|---------------|---------------------------------------------------------------|--|
| Ansökningar och anmälningar |                 |                    |                                                         | Ansök om sanktion<br>Anmäl barntävling |               | Starta<br>sanktionsansökan                                    |  |
| Namn:<br>Typ av<br>ansökan: | Alla            | Säsong:<br>Status: | Alla ×<br>Alla ×                                        | Visa avancerat                         |               | genom att trycka på<br>den blå knappen<br>"Ansök om sanktion" |  |
| Nivå:                       | Alla            | ' Tävlingstyp:     | Alla ×                                                  | Sök                                    |               |                                                               |  |
| Välj vy 🕶                   | Vālj kolumner - |                    |                                                         |                                        |               |                                                               |  |
|                             |                 |                    |                                                         |                                        |               | 3                                                             |  |

## Steg 3 – Allmänna uppgifter

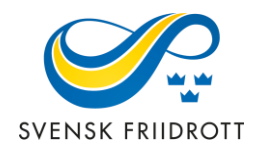

| Sanktionsansökan                                     |                         |
|------------------------------------------------------|-------------------------|
| Här ansöker du om sanktion. Börja med att fylla i de | e allmänna uppgifterna. |
| Namn *                                               | Ort *                   |
|                                                      |                         |
| Plats *                                              | Sanktionsnivá *         |
|                                                      |                         |
| Organisation                                         | Säsong *                |
| Huddinge AIS v                                       | 2022 Utomhus 🗸          |
| Startdatum: *                                        | Slutdatum: *            |
| ÂÂÂÂ-MM-DD                                           | ÂÂÂÂ-MM-DD              |
| Alternativt startdatum                               | Alternativt slutdatum   |
| ÂÂÂÂ-MM-DD                                           | ÂÂÂÂ-MM-DD              |
| Tävlingstyp *                                        | -                       |
| Arenatävlingar [+660,00 kr/dag]                      |                         |
| Medarrangör 1                                        | Medarrangör 2           |
| Vālj Medarrangör 1                                   | Välj Medarrangör 2 🔹    |
| Kontaktperson                                        | Mailadress *            |
| Tävlingens hemsida *                                 |                         |
|                                                      |                         |
| Välj grenar                                          |                         |

Förtydligande av uppgifter:

#### Sanktionsnivå:

*Distrikt -* Lokal tävling som i huvudsak vänder sig till sitt direkta närområde. Listas i distriktets tävlingskalender och är avgiftsfri.

*Central* - Tävling som i huvudsak vänder sig till deltagare utanför närområdet. Listas i kalendern på friidrott.se och är avgiftsbelagd.

Säsong - Det kan enbart ansökas om arenatävlingar under utomhussäsongen

Tävlingstyp - Välj Arenatävlingar

Alternativt start- och slutdatum - Om önskat datum inte kan godkännas

### Steg 4 – Välj grenar

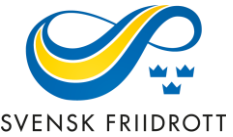

| Åldersgr            | upper           |                                             | SVENSK FRIID                                    |
|---------------------|-----------------|---------------------------------------------|-------------------------------------------------|
| Arenatävlir         | ıgar            |                                             | 12-15 år                                        |
| Lägg till gren elle | r skriv en egen | Välj åldersgrupp                            | Grenar Väljalla P15 F15 P14 F14 P13 F13 P12 F12 |
|                     | -               |                                             | 60 m                                            |
| 6 år och ä          | ildre           |                                             | 80 m                                            |
|                     | Väli alla M K   | NO0 K00 D40 E40 D47 E47 D40 E40 March Kareh | 200 m                                           |
| renar               |                 | M22 K22 P19 F19 P17 F17 P16 F16 M Vet K Vet | 300 m                                           |
| ) m                 |                 |                                             | 600 m                                           |
| 00 m                |                 |                                             | 800 m                                           |
| 00 m                |                 |                                             | 1500 m                                          |
| 00 m                |                 |                                             | 2000 m                                          |
| 00 m                |                 |                                             | 60 m häck 🛛 🗌 🗌 🗌 🗌 🗌 🗌                         |
| 500 m               |                 |                                             | 80 m häck 🛛 🔿 🖂 🖂 🖂 🖂                           |
| 000 m               |                 |                                             | 200 m häck 🗌 🗌 🗌 🗌 🗌 🗌 🗌                        |
| 000 m               |                 |                                             | 300 m häck 🗌 🗌 🗌 🗌 🗌 🗌 🗌                        |
| 7000 m              |                 |                                             | Höjdhopp                                        |
| 000 m ninder        |                 |                                             | Stavhopp                                        |
| 000 m hinder        |                 |                                             | Längdhopp                                       |
|                     |                 |                                             | Tresteg                                         |
| 00/110 m böck       |                 |                                             | Kula 🛛 🗆 🗆 🗆 🗆 🗆                                |
| 00/110 III IIdck    |                 |                                             | Diskus                                          |
| 00 m bäck           |                 |                                             | Slägga 🛛 🗌 🗌 🗌 🗌 🗌                              |
| löidhonn            |                 |                                             | Spjut 🗌 🗌 🗌 🗌 🗌 🗌                               |
| tayhopp             |                 |                                             | Mångkamp 🗌 🗌 🗌 🗌 🗌 🗌                            |
| ängdhopp            |                 |                                             |                                                 |
| rester              |                 |                                             | Para-klasser                                    |
| ula                 |                 |                                             |                                                 |
| iskus               |                 |                                             | Tillbaka Granska och betala                     |
| Slägga              |                 |                                             |                                                 |
| Spiut               |                 |                                             |                                                 |
| Mångkamp            |                 |                                             |                                                 |
|                     | 5 5 6           |                                             |                                                 |

## Steg 4 – Välj grenar (förklaring)

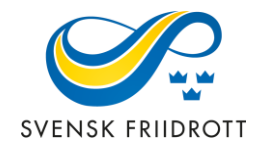

Lodrätt finns de vanligaste grenarna uppradade, åldersklasserna står vågrätt.
Kryssa för de grenar och åldersklasser som önskas.

### • Lägg till gren

Om ni önskar att lägga till en gren kan ni antingen skriva in egen eller välja av de som finns inlagda. Välj sedan åldersgrupp på den nya grenen.

#### o Para-klasser

Om det ska finnas grenar för para-klasser, välj av de klasser som finns listade.

 När valet av grenar är klart, gå vidare genom att trycka på "Granska och betala", vid distriktssanktion visas enbart "Granska".

### **Steg 5 – Granska och betala**

Ansökan (5)

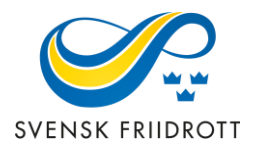

| ISK FRIIDROTT                                                                                                    | Ansökningar och anmälning<br>Tävlingskalender | ar           |           |                   |
|----------------------------------------------------------------------------------------------------|-----------------------------------------------|--------------|-----------|-------------------|
|                                                                                                    | 5                                             |              |           |                   |
|                                                                                                    | Ansökan                                       |              |           |                   |
| Produkt                                                                                                    |                                               |              | Pris      | Summa             |
| Sanktionsansökan<br>Namn: Huddingedagen. Ort: Huddinge.<br>Alternativt startdatum: 2022-08-27. Alter<br>kr]. Kontaktperson: Hanna Strindhag. M<br>https://huddingeais.se/<br>Från: 2022-08-28. Till: 2022-08-28. | 660,00 kr                                     | 660,00 kr    |           |                   |
| M 100 m, 200 m, 400 m, 800 m, Höjdho                                                                                                    | pp, Stavhopp, Längdhopp                       |              |           |                   |
| K 100 m, 200 m, 400 m, 800 m, Höjdho                                                                                                    | pp, Stavhopp, Längdhopp                       |              |           |                   |
| M vet 100 m, 200 m, Höjdhopp, Stavho                                                                                                    | рр                                            |              |           |                   |
| K vet 100 m, 200 m, Höjdhopp, Stavho                                                                                                    | рр                                            |              |           |                   |
|                                                                                                    |                                               |              | Ändra     | a ansökan         |
|                                                                                                    |                                               |              |           |                   |
|                                                                                                    |                                               |              |           |                   |
|                                                                                                    | Ord                                           | lersumma:    | 660,00 kr |                   |
|                                                                                                    | Mor<br>St                                     | ms:<br>Imma: | 660,      | 0,00 kr<br>,00 kr |
|                                                                                                    |                                               |              | DETA      |                   |

En sammanfattning av sanktionsansökan visas. Om allt stämmer – gå vidare genom att trycka på knappen "BETALA" (SLUTFÖR vid distriktssanktion)

Om ändringar behöver göras tryck på knappen "Ändra ansökan".